# Come risolvere un errore di report in tempo reale

### Sommario

Introduzione Prerequisiti Requisiti Componenti usati Convenzioni Problema Causa Soluzione Soluzione per la causa 1: Impostazione errata del server proxy Soluzione per la causa 2: RTR o sottosistema di database non in esecuzione Soluzione per la causa 3: Ordine di binding NIC non corretto Impossibile recuperare i report di Webview IPCC 7.x Soluzione La pagina Rigualificazione agente non viene visualizzata Soluzione Informazioni correlate

### **Introduzione**

In questo documento viene descritto il motivo per cui si verifica un errore quando si cerca di eseguire un report in tempo reale e vengono fornite possibili soluzioni in un ambiente Cisco IP Contact Center (IPCC) Express.

### **Prerequisiti**

#### **Requisiti**

Cisco raccomanda la conoscenza dei seguenti argomenti:

- Cisco CallManager
- Soluzioni Cisco Customer Response (CRS)

#### Componenti usati

Le informazioni fornite in questo documento si basano sulle seguenti versioni software e hardware:

Cisco CallManager versione 3.x e successive

Cisco CRS versione 3.x e successive

Le informazioni discusse in questo documento fanno riferimento a dispositivi usati in uno specifico ambiente di emulazione. Su tutti i dispositivi menzionati nel documento la configurazione è stata ripristinata ai valori predefiniti. Se la rete è operativa, valutare attentamente eventuali conseguenze derivanti dall'uso dei comandi.

#### **Convenzioni**

Per ulteriori informazioni sulle convenzioni usate, consultare il documento <u>Cisco sulle convenzioni</u> nei suggerimenti tecnici.

### **Problema**

Quando si tenta di eseguire un report in tempo reale dalla pagina Web di amministrazione dell'applicazione Customer Response (CRA) (vedere la <u>Figura 1</u>), il report ha esito negativo e viene visualizzato questo messaggio di errore:

Unable to connect to the server

Figura 1 - Esecuzione di un report in tempo reale dalla pagina Web Amministrazione CRA

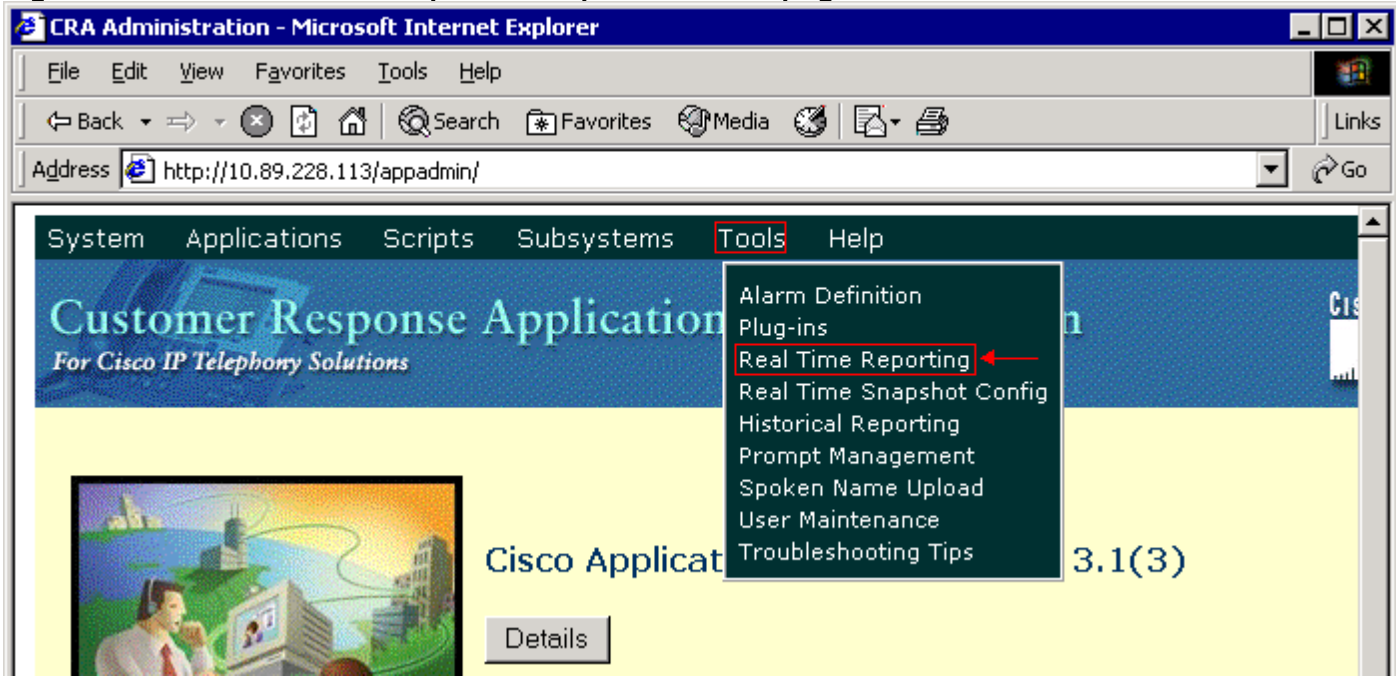

### <u>Causa</u>

Questo errore può verificarsi per uno dei motivi seguenti:

- L'impostazione del server proxy nel browser impedisce la comunicazione RMI (Remote Method Invocation) originale.
- Il sottosistema Response Time Reporter (RTR) o il sottosistema del database non è in esecuzione.
- L'ordine di binding della scheda di interfaccia di rete (NIC) non è corretto.

### **Soluzione**

In questa sezione vengono fornite procedure dettagliate per risolvere il problema, a seconda della causa.

Soluzione per la causa 1: Impostazione errata del server proxy

Per risolvere il problema, è possibile disattivare l'impostazione del server proxy per il browser. Attenersi alla seguente procedura:

- 1. Aprire una finestra del browser Internet Explorer.
- 2. Selezionare **Strumenti > Opzioni Internet**.Verrà visualizzata la finestra di dialogo Opzioni Internet.
- 3. Fare clic sulla scheda **Connections** (vedere la Figura 2).
- 4. Fare clic su Impostazioni LAN. Figura 2 Finestra di dialogo Opzioni Internet

| net Options                                                                                      | <u>?</u> ×           |
|--------------------------------------------------------------------------------------------------|----------------------|
| eral Security Privacy Content Connections                                                        | Programs Advanced    |
| To set up an Internet connection, click                                                          | Set <u>up</u>        |
| Dial-up and Virtual Private Network settings                                                     |                      |
| New Connection                                                                                   | Add                  |
|                                                                                                  | <u>R</u> emove       |
| Choose Settings if you need to configure a proxy server for a connection.                        | <u>S</u> ettings     |
| Never dial a <u>c</u> onnection                                                                  |                      |
| Dial <u>whenever</u> a network connection is not pres                                            | ent                  |
| Always dial my default connection                                                                |                      |
| Current None                                                                                     | S <u>e</u> t Default |
|                                                                                                  |                      |
| Local Area Network (LAN) settings                                                                |                      |
| LAN Settings do not apply to dial-up connections.<br>Choose Settings above for dial-up settings. | LAN Settings         |
|                                                                                                  |                      |
| OK Ca                                                                                            | ncel Apply           |

visualizzata la finestra di dialogo Impostazioni rete locale (LAN): Figura 3 - Impostazioni LAN

| Local Area Network (LAN) Settings 🛛 🛛 💽 🔀                                                                                    |  |  |  |  |  |  |
|----------------------------------------------------------------------------------------------------|--|--|--|--|--|--|
| Automatic configuration                                                                                                    |  |  |  |  |  |  |
| Automatic configuration may override manual settings. To ensure the use of manual settings, disable automatic configuration. |  |  |  |  |  |  |
| Automatically detect settings                                                                                                |  |  |  |  |  |  |
| Use automatic configuration <u>s</u> cript                                                                                   |  |  |  |  |  |  |
| Address                                                                                                    |  |  |  |  |  |  |
| Proxy server                                                                                                    |  |  |  |  |  |  |
| Use a proxy server for your LAN (These settings will not apply to dial-up or VPN connections).                               |  |  |  |  |  |  |
| Address: 10.1.1.1 Port: 8080 Advanced                                                                                        |  |  |  |  |  |  |
| Bypass proxy server for local addresses                                                                                      |  |  |  |  |  |  |
|                                                                                                    |  |  |  |  |  |  |
| OK Cancel                                                                                                    |  |  |  |  |  |  |

- 5. Deselezionare la casella di controllo **Use a proxy server for your LAN** nella sezione Proxy server (vedere la Figura 3).
- 6. Fare clic su **OK** due volte.

#### Soluzione per la causa 2: RTR o sottosistema di database non in esecuzione

Se l'errore si verifica perché il sottosistema RTR o il sottosistema di database non è in esecuzione, è necessario avviare il sottosistema per risolvere il problema. Attenersi alla seguente procedura:

- 1. Selezionare **Sistema > Motore** dalla pagina Amministrazione CRA.
- 2. Verificare se i sottosistemi RTR e database sono in funzione.Se uno dei sottosistemi non è in esecuzione, avviarlo.

#### Soluzione per la causa 3: Ordine di binding NIC non corretto

Se sul server CRS su cui è in esecuzione il monitoraggio VoIP (Voice over IP) sono installate due schede NIC, verificare che:

- La scheda NIC per il normale traffico CRS ha priorità sull'ordine di binding TCP/IP.
- La scheda NIC per il traffico del monitor VoIP è associata al protocollo TCP/IP dietro l'altra scheda NIC.

Se il messaggio di errore viene visualizzato a causa di un ordine di collegamento NIC non corretto, completare i seguenti passaggi per modificare l'ordine di collegamento NIC:

- 1. Fare clic su **Start > Impostazioni**.
- 2. Fare clic con il pulsante destro del mouse su Rete e connessioni remote, quindi selezionare

**Apri** dal menu di scelta rapida.Viene visualizzata la finestra Rete e connessioni remote (vedere la <u>Figura 4</u>).

3. Selezionare Avanzate > Impostazioni avanzate Figura 4 - Rete e connessioni remote

| - network and blar up connections                                                                               |                   |                       |      |  |  |  |  |
|----------------------------------------------------------------------------------------------------|-------------------|-----------------------|------|--|--|--|--|
| Eile Edit Yiew Favorites Tool:                                                                                  | Adva <u>n</u> ced | Help                  |      |  |  |  |  |
| ] ⇔ Back → ⇒ → 🔁   @ Search C Operator-Assisted Dialing                                                         |                   |                       |      |  |  |  |  |
| Address 📴 Network and Dial-up Conne                                                                             | ect               |                       | -    |  |  |  |  |
|                                                                                                    | Network           | Identification        | Tuno |  |  |  |  |
|                                                                                                    | Advance:          | d <u>S</u> ettings    |      |  |  |  |  |
|                                                                                                    | Optional          | Networking Components |      |  |  |  |  |
| - Realized in the second second second second second second second second second second second second second se | 📙 сосаг жгеа с    | onnection             | LAN  |  |  |  |  |
| Network and Dial-                                                                                               | 🕹 Local Area C    | Connection 2          | LAN  |  |  |  |  |
| un Connections                                                                                                  | -                 |                       |      |  |  |  |  |

Viene visualizzata la finestra di dialogo Impostazioni avanzate: Figura 5 - Impostazioni

| Advanced Settings                                                                                           |                                                                            |          |                 | ? ×    |
|----------------------------------------------------------------------------------------------------|----------------------------------------------------------------------------|----------|-----------------|--------|
| Adapters and Bindings                                                                                       | Provider Order                                                             |          |                 |        |
| Connections are listed<br>DNS and other networ                                                              | in the order in w<br>k services.                                           | hich th  | ey are accessed | i by   |
| Connections:                                                                                                |                                                                            |          |                 |        |
| 📥 Local Area Conne                                                                                          | ection                                                                     | Mo       | ve Up Button    |        |
| Local Area Conne<br>(Remote Access of Connection)                                                           | ction 2<br>connections]                                                    | Мо       | ve Down Butto   | n      |
| Bindings for Local Area Bindings for Local Area File and Printe File The The The The The The The The The Th | a Connection 2:<br>r Sharing for Mic<br>rotocol (TCP/IP)<br>osoft Networks | rosoft l | Networks        | Ĵ      |
| Thernet Pi                                                                                                  | rotocol (TCP/IP)                                                           |          |                 |        |
|                                                                                                    |                                                                            |          |                 |        |
|                                                                                                    |                                                                            |          | ОК              | Cancel |

#### avanzate

- 4. Selezionare Local Area Connections 2 nella sezione Connections.
- 5. Fare clic sul pulsante **Sposta su** (vedere la Figura 5).
- 6. Fare clic su **OK** per implementare la modifica.Viene visualizzato il nuovo ordine di binding della scheda NIC:**Figura 6 Nuovo ordine di collegamento NIC**

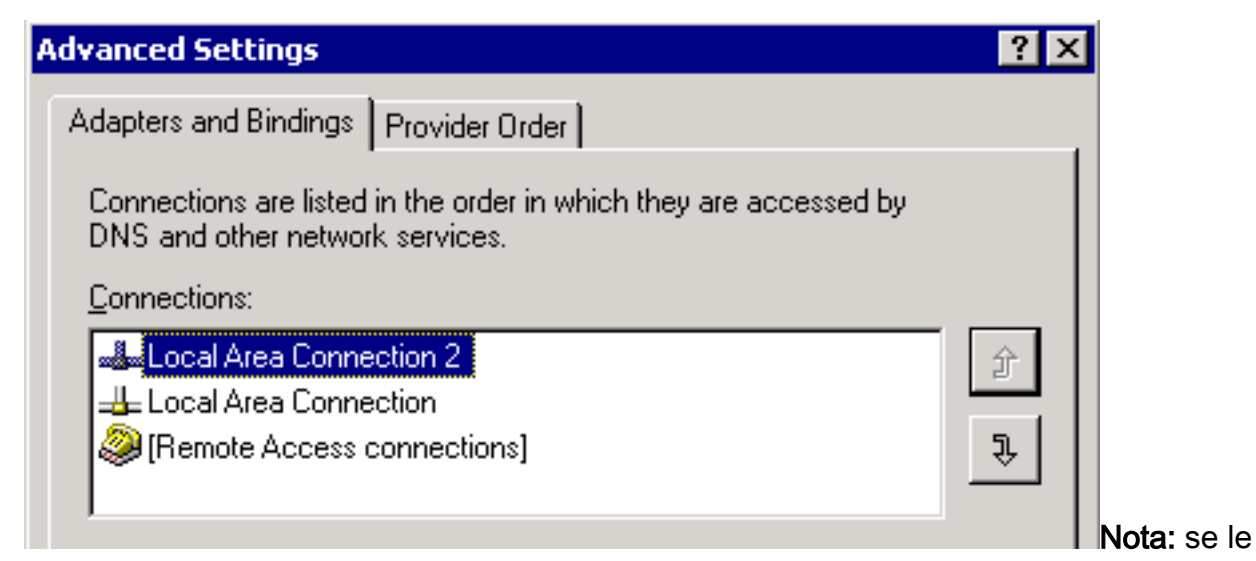

soluzioni precedenti non risolvono il problema, riavviare CRS Node Manager dai servizi di Windows come soluzione alternativa.

## Impossibile recuperare i report di Webview IPCC 7.x

In un server HDS/webview appena installato, impossibile ottenere dati nel report webview. Il problema riguarda solo i report dell'agente in tempo reale.

#### **Soluzione**

Èstata verificata la configurazione delle periferiche da Gestione configurazione e il nuovo HDS non è stato aggiunto alla distribuzione dell'agente (elenco delle workstation amministrative che riceveranno i rapporti dell'agente).

Il nuovo nome del sito Workstation di amministrazione (AW) è stato aggiunto alla lista di distribuzione. Questo ha risolto il problema.

### La pagina Riqualificazione agente non viene visualizzata

Impossibile avviare il servizio Apache. Questo messaggio di errore viene ricevuto nel log std.out: Impossibile caricare server.xml

#### **Soluzione**

Il problema è causato dalla mancanza del file **server.xml** nella cartella **C:\icm\tomcat\conf**. Per risolvere il problema, completare la seguente soluzione:

- 1. Creare una copia del file server.xml.custom dalla cartella C:\icm\tomcat\conf.
- 2. Rinominare il file come server.xml.
- 3. Avviare il servizio Apache.La pagina Ridefinisci le abilità viene quindi caricata correttamente.

### Informazioni correlate

Documentazione e supporto tecnico – Cisco Systems